## The University of Texas at Tyler Procedures for Receiving a PO in PeopleSoft

### Navigation

- 1. Main Menu > eProcurement > Receive Items
- 2. Click the Add New Receipt link

| UT<br>TYLER           |                                 |                         |                           |                              |
|-----------------------|---------------------------------|-------------------------|---------------------------|------------------------------|
| Favorites - N         | 1ain Menu★ 🧼 > – ePro           | ocurement 😁 🕞 F         | Receive Items             |                              |
| Employee Self-Ser     | rvice Training                  |                         |                           |                              |
| Manage Receipt        | ts                              |                         |                           |                              |
| Received Da           | ate From 02/10/2019             | То                      | 06/10/2019                | Show Status Received//Open V |
| Busin                 | ess Unit UTTYL 🔍                | Receipt ID              |                           | Ship To                      |
|                       | PO Unit                         | PO ID                   |                           | Search Clear                 |
| Add New Receipt       | Process Receipts                | Inspection              | Review ASN Receipt        | Manage Return To Supplier    |
| Your Search returns m | nore than 50 receipts, please i | modify the search crite | ria to limit your search. |                              |

3. Verify that Add a New Value is the selected tab

### 4. Click the Add button

| Favorites -             | Main Me              | enu <del>v</del> 🔷 🚿 | eProcurement *  | Receive Items | Add/Update Receipts |
|-------------------------|----------------------|----------------------|-----------------|---------------|---------------------|
| Employee Se             | lf-Service           | Training             |                 |               |                     |
|                         |                      |                      |                 |               |                     |
|                         |                      |                      |                 |               |                     |
| Receiving               |                      |                      |                 |               |                     |
|                         |                      |                      |                 |               |                     |
| <u>Find an Existing</u> | Value   <u>K</u> eyw | ord Search           | Add a New Value |               |                     |
| _                       |                      |                      |                 |               |                     |
| Business Unit U         | TTYL Q               |                      |                 |               |                     |
| Receipt Number N        | EXI                  |                      |                 |               |                     |
| PO Receipt              |                      |                      |                 |               |                     |
|                         |                      |                      |                 |               |                     |
| Add                     |                      |                      |                 |               |                     |

### The University of Texas at Tyler Procedures for Receiving a PO in PeopleSoft

- 5. Click in the ID field
- 6. Enter the desired PO number into the ID field. Enter a valid value e.g. "0000020747".
- 7. Click Search

| Select Purchase Order      |                        |             |                 |
|----------------------------|------------------------|-------------|-----------------|
| Search Criteria            |                        |             |                 |
| PO Unit UTTYL              | Days +/- Today         | 120         |                 |
| ID 0000020747              | Start Date             | ,02/10/2019 |                 |
| Line / Schedule            | End Date               | 10/08/2019  |                 |
| Release                    | Supplier Name          | ,Q          | Supplier Lookup |
| Item ID                    | Supplier Item ID       | ٩ ٩         |                 |
| Ship To PHY1.108           | Manufacturer ID        |             |                 |
| Ship Via                   | Manufacturer's Item ID |             |                 |
| Retrieve Open PO Schedules |                        |             |                 |
| Search                     | Receipt Qty Options    |             |                 |
|                            | No Order Qty Ordered   | Qty         | Remaining Qty   |

8. Check the Select box for each line to be received or Select All to receive entire PO.

### 9. Click the OK button

| Search | Criteria |                  |            |               |          |             |         |               |           |                                                               |
|--------|----------|------------------|------------|---------------|----------|-------------|---------|---------------|-----------|---------------------------------------------------------------|
| Scarch | enterna  |                  | CT)/I      | -             |          |             |         |               |           |                                                               |
|        |          | PO Unit U        | TYL        | Q             |          |             |         | Days +/-      | Today     |                                                               |
|        |          | ID 00            | 0002074    | 7             | Q        |             |         | Star          | t Date    | 3                                                             |
|        | L        | ine / Schedule   |            | 1             |          |             |         | En            | l Date    | 91                                                            |
|        |          | Release          |            |               |          |             |         | Supplier      | Name      | Q Supplier Lookup                                             |
|        |          | Item ID          |            | Q             |          |             |         | Supplier l    | em ID     |                                                               |
|        |          | Shin To Ph       | HY1.108    | Q             |          |             |         | Manufacti     | irer ID   | 0                                                             |
|        |          | Chip Via         |            |               |          |             | Manu    | facturoria li | om ID     |                                                               |
|        |          | Ship Via         | Retriev    | e Onen PO S   | chodulos |             | Wallu   | lacturer ST   |           | 4                                                             |
| _      |          | _                | - Rounov   | e open i o si | incudico | Receipt Qtv | Options |               |           |                                                               |
| Se     | arch     |                  |            |               |          | No Order    | Qty     | Or            | lered Qty | PO Remaining Qty                                              |
|        |          |                  |            |               |          |             | -       |               | -         |                                                               |
| Select | ed Rows  | Shipping Polator | 1 Mor      | o Dotaile     |          |             |         |               |           | Personalize   Find   View All   🖾   🏛 First 🔍 1-5 of 25 🖤 Las |
| JUICER | d nons   | Omposing related | <u></u> OI | e Detailo     |          |             |         | Prior         |           |                                                               |
| Sel    | PO Unit  | PO ID            | Line       | Sched         | Release  | Due Date    | PO Qty  | Receipt       | Item      | Description                                                   |
|        | UTTYL    | 0000020747       | 1          | 1             |          | 06/18/2019  | 12.0000 |               |           | ACCESSORIES,36W,UNDERSURFACE                                  |
|        | UTTYL    | 0000020747       | 2          | 1             |          | 06/18/2019  | 12.0000 |               |           | ACCESSORIES,48WX12H,MODESTY PA                                |
|        | UTTYL    | 0000020747       | 3          | 1             |          | 06/18/2019  | 12.0000 |               |           | SUPPORT BASE, 3WX28H, ROUND                                   |
|        | UTTYL    | 0000020747       | 4          | 1             |          | 06/18/2019  | 7.0000  |               |           | WAVEWORKS,15WX50H,BOOKCASE,OPE                                |
|        | UTTYL    | 0000020747       | 5          | 1             |          | 06/18/2019  | 10.0000 |               |           | WAVEWORKS,17DX15W,PEDESTAL,BOX                                |
|        | at All   |                  | Olean All  |               |          |             |         |               |           |                                                               |
| Sei    | BCL AII  |                  | Clear All  |               |          |             |         |               |           |                                                               |
|        |          |                  |            |               |          |             |         |               |           |                                                               |
|        |          |                  |            |               |          |             |         |               |           |                                                               |
| OK     | Ca       | ancel Refres     | h          |               |          |             |         |               |           |                                                               |

# The University of Texas at Tyler Procedures for Receiving a PO in PeopleSoft

- 10. Verify the Receipt Quantity and change if necessary.
- 11. Click the Save button.
- 12. Verify that the Receipt Status is correct.

| Mainta   | in Rec   | eipts         |                    |                 |                   |          |               |    |               |                  |               |            |                |               |                 |              |                 |               |
|----------|----------|---------------|--------------------|-----------------|-------------------|----------|---------------|----|---------------|------------------|---------------|------------|----------------|---------------|-----------------|--------------|-----------------|---------------|
| Rece     | iving    |               |                    |                 |                   |          |               |    |               |                  |               |            |                |               |                 |              |                 |               |
|          |          | Business Unit | UTTYL              |                 | Receipt           | Status   | Open          | >  | <b>c</b>      |                  |               |            |                |               |                 |              |                 |               |
|          |          | Receipt ID    | NEXT               | Header Comr     | ments/Attachments | A        | Activities    |    |               |                  |               |            |                |               |                 |              |                 |               |
|          |          |               | Header Details     |                 |                   |          |               |    |               |                  |               |            |                |               |                 |              |                 |               |
| Hea      | ıder     |               |                    |                 |                   |          |               |    |               |                  |               |            |                |               |                 |              |                 |               |
| Select F | ourchas  | e Order       |                    |                 | Close Short A     | II Lines |               | Pr | rint Delivery | Report           | 1             | Run PO Rec | eipt Accrual   |               |                 |              |                 |               |
| Receip   | ot Line: | S             |                    |                 |                   |          |               |    |               |                  |               |            | Persor         | nalize   Find | View All        | 2            | First 🕚 1       | l of 1 🕑 Last |
| Receip   | ot Lines | More Detail   | s Links and Status | Item / Mfg Data | Optional Input    | Sourc    | e Information |    |               |                  |               |            |                |               |                 |              |                 |               |
| Line     |          | Item          | Description        |                 |                   |          | Receipt Qty   |    | *Recv<br>UOM  | Receipt<br>Price | Accept<br>Qty | Status     | Close<br>Short | Serial        | Device<br>Track | Stock<br>UOM | Device<br>Track |               |
| 1        | P        |               | ACCESSORIES,36W,U  | JNDERSURFACE    |                   |          | 12.0000       | Þ  | EA Q          | 71.10000         | 12.0000       | Open       |                |               |                 | EA           | Device<br>Track | ×             |
| 🗆 Inte   | rface R  | eceipt        | Run Close          | Short           |                   |          |               |    | Interfac      | e Asset Inform   | ation         |            |                |               |                 |              |                 |               |
| R Save   | e 🗄      | Notify 📿 Re   | fresh              |                 |                   |          |               |    |               |                  |               |            |                |               |                 | 📑 A          | dd 🔰 Up         | odate/Display |

13. End of Procedure